# Erstanmeldung im IB-Kundenportal

# www.ib-sachsen-anhalt.de

Wählen Sie im oberen blauen Band unter Unternehmen oder Öffentliche Einrichtungen das Förderprogramm "Empowerment für Eltern" aus.

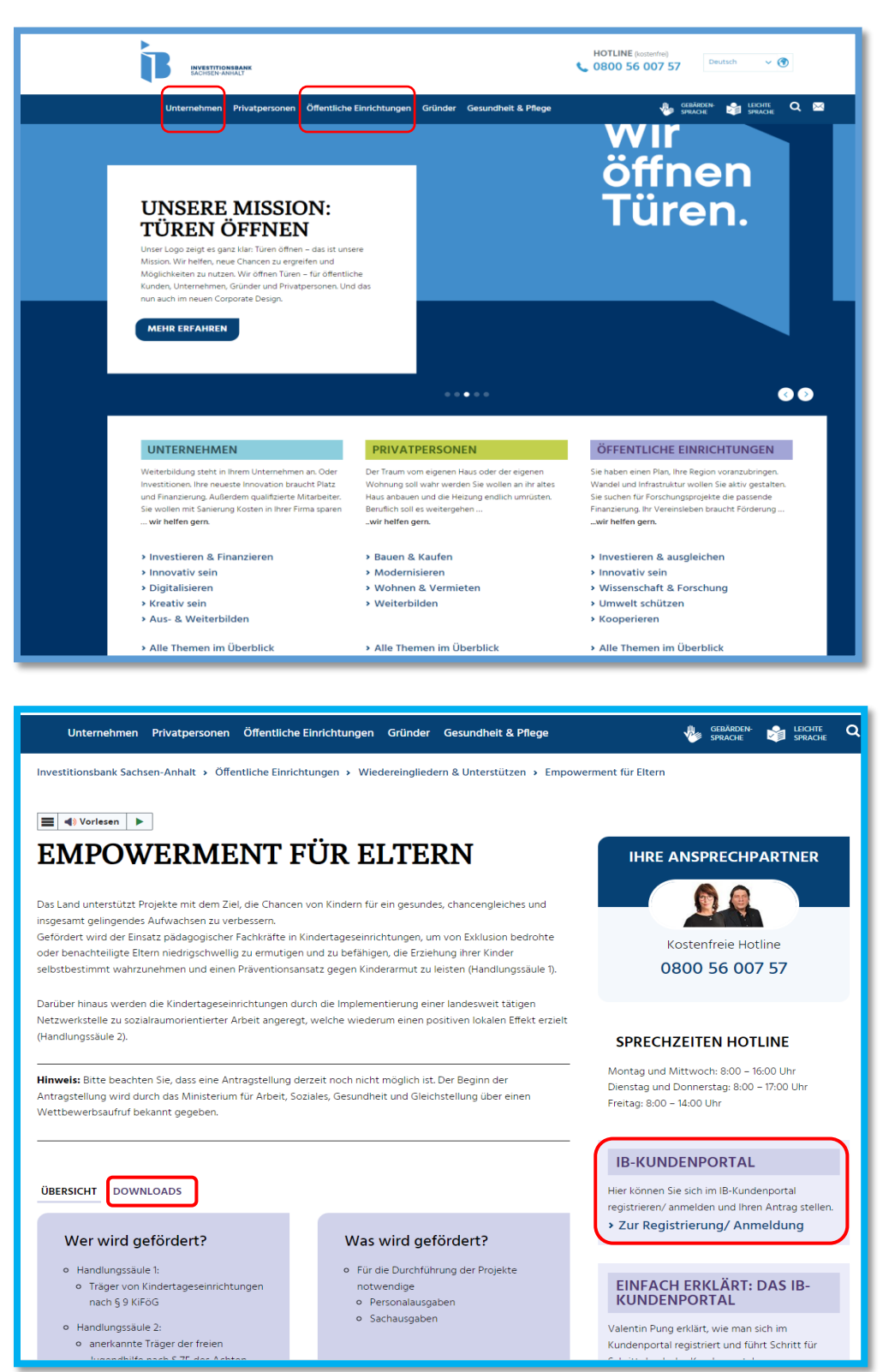

Gehen Sie rechts auf den Link zum IB-Kundenportal. Unter dem Punkt "Downloads" finden Sie die Förderrichtlinie (ab Veröffentlichung), den Zuwendungsrechtsergänzungserlass, eine Unterlagencheckliste und alle Formulare zum herunterladen, ausfüllen und späteren hochladen.

| N                      | 1ein IB-Kundenkonto                                                                                                    |  |                     |  |  |
|------------------------|----------------------------------------------------------------------------------------------------|--|---------------------|--|--|
| AC<br>Pri<br>KE<br>Fra | ACHTUNG - WICHTIGER HINWEIS FÜR UNTERNEHMENSKUNDEN!!! Haben Sie sich im Jahr 2022 oder früher bereits für die Nutzung des Kundenportals registriert und/ oder<br>Programme der Investitionsbank Sachsen-Anhalt beantragt (z. B. Digital Innovation)? Das Kundenportal wurde aktualisiert und Sie können mit Ihren vorhandenen Zugangsdaten<br>KEINE Neuanträge stellen. Eine NEUREGISTRIERUNG als UNTERNEHMEN mit einer ABWEICHENDEN/ NEUEN E-MAIL-ADRESSE ist in JEDEM FALL ERFORDERLICH. Haben Sie<br>Fragen? Wir helfen Ihnen gern kostenfrei unter 0800 56 007 57. |  |                     |  |  |
|                        | Anmeldung                                                                                                    |  |                     |  |  |
|                        |                                                                                                    |  |                     |  |  |
|                        | E-Mail-Adresse*                                                                                                    |  | Passwort*           |  |  |
|                        |                                                                                                    |  | PASSWORT VERGESSEN? |  |  |
|                        | Haben Sie noch kein Konto?                                                                                                    |  | ANMELDEN            |  |  |
|                        |                                                                                                    |  |                     |  |  |

Für die Erstanmeldung nutzen Sie den Button "JETZT REGISTRIEREN". Sofern Sie bereits registriert sind, melden Sie sich bitte mit Ihrer Email-Adresse und dem Passwort an.

| Möchter | en Sie sich als Privatperson oder als Unternehmen / Öffentliche Einrichtungen registrieren?                                                                                                    |        |
|---------|----------------------------------------------------------------------------------------------------|--------|
|         | e Registrieren als Privatperson ⑦                                                                                                    | 0      |
|         | Registrieren als Unternehmen / Öffentliche Einrichtungen 💿<br>Freiberufler, Unternehmen, Hochschulen, Forschungseinrichtungen, Gebietskörperschaften, kirchliche Einrichtungen, Stiftungen, Vereine | 0      |
|         |                                                                                                    | WEITER |

Die Träger der Kindereinrichtung müssen sich als Unternehmen / öffentliche Einrichtung entsprechend Ihrer Rechtsform anmelden.

| Registrieren als Unternehmen / Öffentliche Einrichtu | Registrieren als Unternehmen / Öffentliche Einrichtungen                                       |                        |  |
|------------------------------------------------------|------------------------------------------------------------------------------------------------|------------------------|--|
| 1 Unternehmen / Öffentliche Einrichtungen            | Unternehmen / Öffentliche Einrichtungen                                                        |                        |  |
| 2 Ansprechpartner für die Registrierung              | Kundenstammdaten                                                                               |                        |  |
| 3 Nutzungsbedingungen und Datenschutzbestimmungen    | Bitte tragen Sie den Namen gemäß Ihres gesellschaftsrechtlichen<br>Handelsregisterauszug) ein. | Dokuments (bspw. gemäß |  |
| Anmeldedaten                                         | Name/Firma/Institution * Rechtsform *                                                          | ~                      |  |
|                                                      |                                                                                                |                        |  |
|                                                      |                                                                                                |                        |  |
|                                                      | Pflichtfelder sind mit einem * gekennzeichnet.                                                 | WEITER                 |  |

Übersicht der Auswahlmöglichkeit zur Frage der Rechtsform.

| natürlich wirtschaftlich selbständige PersonNaktiengesellschaftAktiengesellschaftPersonengemeinschaftGmbH & Co. KommanditgesellschaftGuoten-Gesellschaft des öffentlichen RechtsEinzelfirmaKommanditgesellschaft auf AktienGes.bürg.Rechts mit Haftungsbeschränkung,Gesellschaft mit beschränkter HaftungStiftung des öffentlichen RechtsGenossenschaftoffene HandelsgesellschaftStiftung des öffentlichen RechtsGenossenschaftGesellschaft bürgerlichen Rechtseurop.wirtschaftl. Interessenvereinigungeingetragener VereinAnstalt des öffentlichen RechtsKörperschaft des öffentlichen Rechtsnicht rechtsfähiger Verein                                                                                                 | Rechtsform *                                 | 1 | Rechtsform *                             | n í | - Rechtsform *                            |   |
|----------------------------------------------------------------------------------------------------|----------------------------------------------|---|------------------------------------------|-----|-------------------------------------------|---|
| natürlich wirtschaftlich selbständige Personsonst. jur. Person des öffentl. RechtsAktiengesellschaftPersonengemeinschaftGmbH & Co. KommanditgesellschaftQuoten-Gesellschaft des öffentlichen RechtsEinzelfirmaKommanditgesellschaft auf AktienQuoten-Gesellschaft bürgerlichen RechtsGesellschaft mit beschränkter HaftungStiftung des privaten RechtsGenossenschaftoffene HandelsgesellschaftStiftung des öffentlichen RechtsGenossenschaftGesellschaft bürgerlichen Rechtseurop.wirtschaftl. Interessenvereinigungeingetragener VereinAnstalt des öffentlichen RechtsKörperschaft des öffentlichen RechtsPartnerschaftsgesellschaftKommanditgesellschaftKörperschaft des öffentlichen Rechtsincht rechtsfähiger Verein | ~                                            |   | ~                                        |     |                                           | ~ |
| PersonengemeinschaftGmbH & Co. KommanditgesellschaftKörperschaft des öffentlichen RechtsEinzelfirmaKommanditgesellschaft auf AktienQuoten-Gesellschaft bürgerlichen RechtsGesellschaft mit beschränkter HaftungStiftung des privaten RechtsGes.bürg.Rechts mit Haftungsbeschränkung.offene HandelsgesellschaftStiftung des öffentlichen RechtsGenossenschaftGesellschaft bürgerlichen Rechtseurop.wirtschaft. Interessenvereinigungeingetragener VereinAnstalt des öffentlichen RechtsAktiengesellschaftPartnerschaftsgesellschaftKommanditgesellschaftKörperschaft des öffentlichen Rechtsnicht rechtsfähiger Verein                                                                                                    | natürlich wirtschaftlich selbständige Person |   | sonst. jur. Person des öffentl. Rechts   | 1   | Aktiengesellschaft                        |   |
| EinzelfirmaKommanditgesellschaft auf AktienQuoten-Gesellschaft bürgerlichen RechtsGesellschaft mit beschränkter HaftungStiftung des privaten RechtsGes.bürg.Rechts mit Haftungsbeschränkung.offene HandelsgesellschaftStiftung des öffentlichen RechtsGenossenschaftGesellschaft bürgerlichen Rechtseurop.wirtschaftl. Interessenvereinigungeingetragener VereinAnstalt des öffentlichen RechtsAktiengesellschaftPartnerschaftsgesellschaftKommanditgesellschaftKörperschaft des öffentlichen Rechtsnicht rechtsfähiger Verein                                                                                                    | Personengemeinschaft                         |   | GmbH & Co. Kommanditgesellschaft         |     | Körperschaft des öffentlichen Rechts      |   |
| Gesellschaft mit beschränkter HaftungStiftung des privaten RechtsGes.bürg.Rechts mit Haftungsbeschränkung.offene HandelsgesellschaftStiftung des öffentlichen RechtsGenossenschaftGesellschaft bürgerlichen Rechtseurop.wirtschaftl. Interessenvereinigungeingetragener VereinAnstalt des öffentlichen RechtsAktiengesellschaftPartnerschaftsgesellschaftKommanditgesellschaftKörperschaft des öffentlichen Rechtsnicht rechtsfähiger Verein                                                                                                    | Finzelfirma                                  |   | Kommanditgesellschaft auf Aktien         |     | Quoten-Gesellschaft bürgerlichen Rechts   |   |
| Gesellschaft     Stiftung des öffentlichen Rechts     Genossenschaft       offene Handelsgesellschaft     stiftung des öffentlichen Rechts     eingetragener Verein       Gesellschaft bürgerlichen Rechts     Aktiengesellschaft     Partnerschaftsgesellschaft       Anstalt des öffentlichen Rechts     Körperschaft des öffentlichen Rechts     nicht rechtsfähiger Verein                                                                                                    |                                              |   | Stiftung des privaten Rechts             |     | Ges.bürg.Rechts mit Haftungsbeschränkung, |   |
| offene Handelsgesellschaft     Sinteing des öhrenheiten Rechts       Gesellschaft bürgerlichen Rechts     europ.wirtschaftl. Interessenvereinigung     eingetragener Verein       Anstalt des öffentlichen Rechts     Aktiengesellschaft     Partnerschaftsgesellschaft       Kommanditgesellschaft     Körperschaft des öffentlichen Rechts     nicht rechtsfähiger Verein                                                                                                    | Gesellschart mit beschrankter Hartung        |   | Stiftung dag öffantlichan Bachte         |     | Genossenschaft                            |   |
| Gesellschaft bürgerlichen Rechts     europ.wirtschafti. interessenvereinigung       Anstalt des öffentlichen Rechts     Aktiengesellschaft       Kommanditgesellschaft     Körperschaft des öffentlichen Rechts                                                                                                    | offene Handelsgesellschaft                   |   | Stirtung des orientichen Rechts          |     | eingetragener Verein                      |   |
| Anstalt des öffentlichen Rechts     Aktiengesellschaft     Für die October Orgeschischaft       Kommanditgesellschaft     Körperschaft des öffentlichen Rechts     nicht rechtsfähiger Verein                                                                                                    | Gesellschaft bürgerlichen Rechts             |   | europ.wirtschafti. Interessenvereinigung | 1F  | Partnerschaftsgesellschaft                |   |
| Kommanditgesellschaft Körperschaft des öffentlichen Rechts nicht rechtsraniger verein                                                                                                    | Anstalt des öffentlichen Rechts              |   | Aktiengesellschaft                       |     |                                           |   |
|                                                                                                    | Kommanditgesellschaft                        |   | Körperschaft des öffentlichen Rechts     |     | nicht rechtstaniger verein                | J |
|                                                                                                    |                                              |   |                                          |     |                                           |   |

| Registrieren als Unternehmen / Öffentliche Einrich                                                                                                    | ntungen                     |                        | Registrieren als Privatperson |  |
|----------------------------------------------------------------------------------------------------|-----------------------------|------------------------|-------------------------------|--|
| Unternehmen / Öffentliche Einrichtungen                                                                                                    | Ansprechpartn               | er für die Registi     | rierung                       |  |
| 2 Ansprechpartner für die Registrierung                                                                                                    | Anrede *                    |                        | ~                             |  |
| 3 Nutzungsbedingungen und Datenschutzbestimmungen                                                                                                    | ① Vorname *<br>Maxi         |                        | ① Nachname *<br>Mustermann    |  |
| Anmeldedaten                                                                                                    | Ländervorwahl für De<br>+49 | ① Mobile Vorwa<br>0171 | Mobilfunknummer *             |  |
| Beauftragung im Namen Dritter (optional)<br>Hinweis: Wenn Sie im Auftrag Dritter handeln, kreuzen Sie bitte "Ja" an. Bitte beachten Sie: Das Nutzerkonto wird im<br>eingeschränkten Modus angelegt. Eine Anlage/Bearbeitung zur Bearbeitung von Anträgen/Aktionen ist erst nach Erteilung<br>einer separaten Zugriffsberechtigung möglich.<br>Ich handle ausschließlich durch Beauftragung im Namen Dritter. |                             |                        |                               |  |
|                                                                                                    | Ja Nein                     | ekennzeichnet.         | ZURÜCK WEITER                 |  |

Bitte beachten Sie den gelb markierten Hinweis! Sind Sie Angestellte/r bei der Einrichtung beantworten Sie die Frage mit *NEIN*, wenn Sie extern als Steuerberater oder Rechtsanwalt, also im Auftrag Dritter handeln, kreuzen Sie bitte *JA* an. Sind Sie unsicher, können Sie wie zu jeder anderen Frage unsere Hotline kontaktieren.

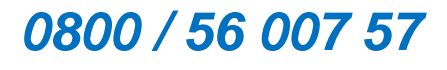

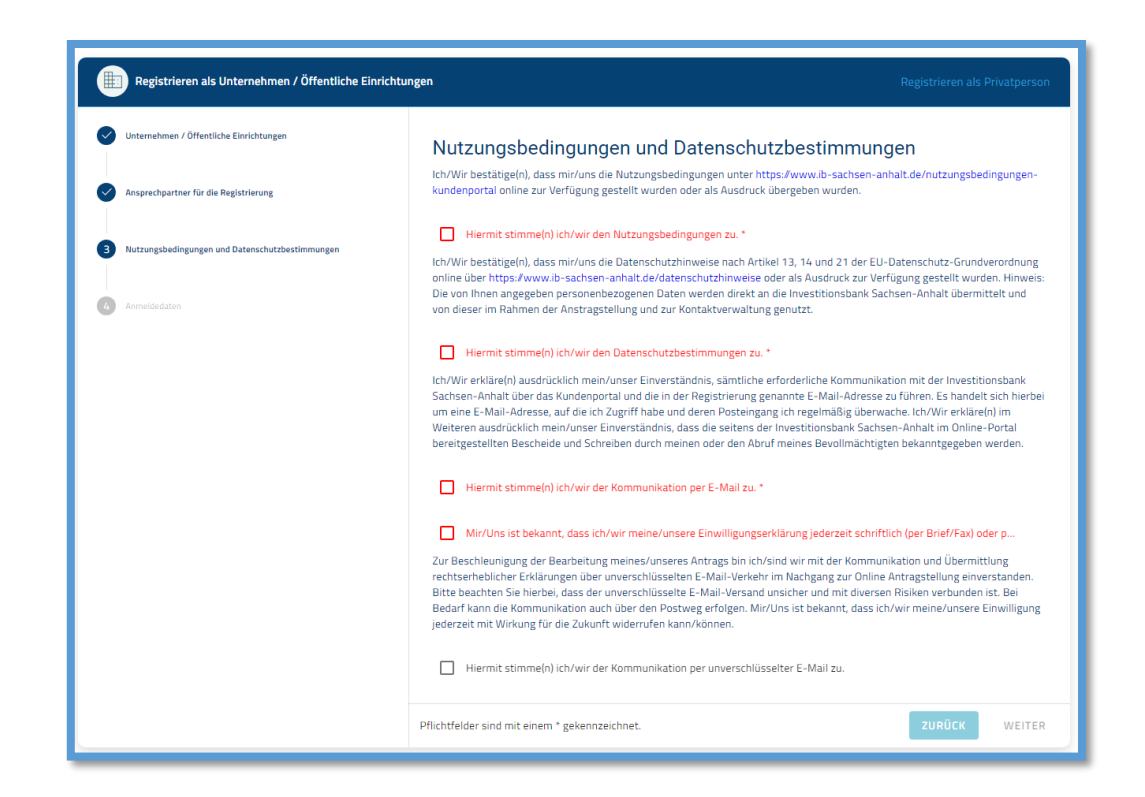

| Registrieren als Unternehmen / Öffentliche Einrichtungen |                                                | Registrieren als Privatperson                                                                                                    |
|----------------------------------------------------------|------------------------------------------------|----------------------------------------------------------------------------------------------------|
| Unternehmen / Öffentliche Einrichtungen                  | Anmeldedaten                                   |                                                                                                    |
| Ansprechpartner für die Registrierung                    | E-Mail-Adresse *                               | Passwort muss mindestens 10 Zeichen inkl. eines<br>Sonderzeichens enthalten. Die folgenden Zeichen sind für das                                                                                                    |
| Nutzungsbedingungen und Datenschutzbestimmungen          | Passwort *                                     | Passwort zulassig: Neimouchsaben (a - 2), urobouchsaben (<br>A - 2), Ziffern (0 - 9) und Sonderzichen. Wenn die Länge<br>Ihres Passworts 64 Zeichen überschreitet, sind zwei Arten von<br>Zeichen aus den verschiedenen Zeichengruppen ausreichend<br>Bitte verwenden Sie keine Leerzeichen Das Passwort muss                                                              |
| 4 Anmeldedaten                                           | Passwort wiederholen *                         | aus einer zufälligen Kombination von Großbuchstaben,<br>Kleinbuchstaben, Ziffern und Sonderzeichen bestehen. Bitte<br>verwenden Sie eine E-Mail-Adresse, welche dem Inhaber des<br>Accounts zugänglich ist. Diese E-Mail-Adresse wird für die<br>Anmeldung sowie für die Übersendung des Verfräterungssoches<br>verwendet. Der Code wird für JEDE Anmeldung neu generiert. |
|                                                          |                                                |                                                                                                    |
|                                                          |                                                |                                                                                                    |
|                                                          | Pflichtfelder sind mit einem * gekennzeichnet. | ZURÜCK REGISTRIEREN                                                                                                    |

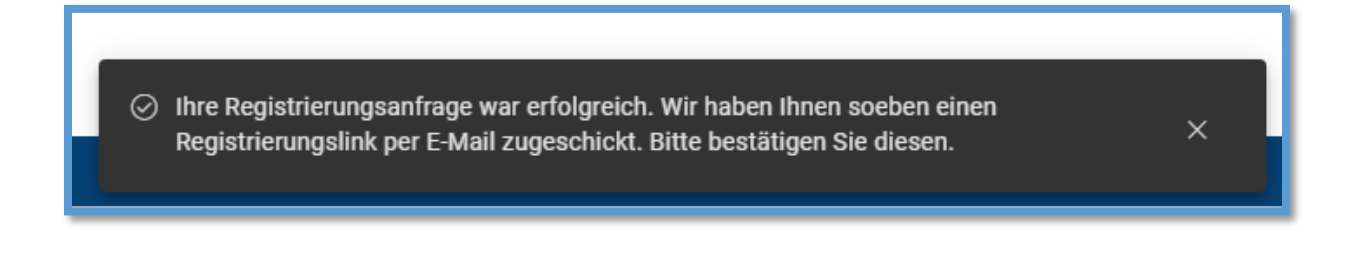

| Benutzerregistrierung V Von (B Kundenservice 1                                                                                                    | 27.12.2024 - 8:44 🛠<br>Vollansicht 🚼   Mehr 🗄  |
|----------------------------------------------------------------------------------------------------|------------------------------------------------|
| Liebe Antragstellerin, lieber Antragsteller,<br>bitte bestätigen Sie Ihre E-Mail-Adresse, um der Speicherung zuzustimmen und ihren Login zum Self-Service Portal zu aktivieren.<br>Ihre E-Mail Adresse bestätigen                                                                                                    |                                                |
| Der Link funktioniert nicht? Dann fügen Sie folgenden Link in die Adresszelle Ihres Browsers ein:<br>https://serviceogrtal.br.sachsen.anhalt.de/login?<br>kerv.eu/blocc/JUU/1109.ev/ad68i00um/0VI1YWJINS02Z0xx1702720t0D12205Mm00WWUx72M0MDEILClerXX0(0)E3MzUv0DU00TcsInN1Y16J7yZmY3MDBitTJM20N6VAv504ZGU1LTZINzY00GM2NTcenNisImE2<br>IZZB-GRWZ7. NexTB0 | ZC16119hcGkvcHVibGljL2xvZ2luLWFjdGlvbnMvY29uZm |
| Ihre Registrierung behält 6 Monate Gultigkeit. Sofern Sie in diesem Zeitraum keine Antragstellung vorgenommen haben, werden Ihre Registrierungsdaten wieder gelöscht.<br>Mit freundlichen Grüßen,<br>Ihr Self-Service-Portal Team                                                                                                    | •                                              |

Haben Sie alles richtiggemacht, wird Ihnen nach Bestätigung der email-Adresse die Anmeldeseite zum IB-Kundenportal angezeigt.

| Mein IB-Kundenkonto                                                                                                    |                                                                                                    |
|----------------------------------------------------------------------------------------------------|----------------------------------------------------------------------------------------------------|
| ACHTUNG - WICHTIGER HINWEIS FÜR UNTERNEHMENSKUNDEN!!! Haben Sie sich im Jah<br>Programme der Investitionsbank Sachsen-Anhalt beantragt (z. B. Digital Innovation)? Das<br>KEINE Neuanträge stellen. Eine NEUREGISTRIERUNG als UNTERNEHMEN mit einer ABWE<br>Fragen? Wir helfen Ihnen gern kostenfrei unter 0800 56 007 57. | r 2022 oder früher bereits für die Nutzung des Kundenportals registriert und/ oder<br>Kundenportal wurde aktualisiert und Sie können mit Ihren vorhandenen Zugangsdaten<br>ICHENDEN/ NEUEN E-MAIL-ADRESSE ist in JEDEM FALL ERFORDERLICH. Haben Sie |
| Anmeldung                                                                                                    |                                                                                                    |
| E-Mail-Adresse*                                                                                                    | Passwort*                                                                                                    |
|                                                                                                    | PASSWORT VERGESSEN?                                                                                                    |
| Haben Sie noch kein Konto? JETZT REGISTRIEREN                                                                                                    | ANMELDEN                                                                                                    |
|                                                                                                    |                                                                                                    |

Jetzt melden Sie sich bitte erneut mit dieser Email-Adresse und Ihrem eigenen gewählten Passwort an.

| Anmeldung mit Sicherheitscode                                                                        |            |
|----------------------------------------------------------------------------------------------------|------------|
| Bitte geben Sie hier den Sicherheitscode ein, welchen wir Ihnen soeben per E-Mail zugeschickt haben. |            |
| Sicherheitscode                                                                                      |            |
|                                                                                                    | BESTÄTIGEN |

Der Sicherheitscode wird an das Email-Postfach verschickt.

| 0                         | en Bikundenportal                                                                                                    | ABMELDEN |
|---------------------------|----------------------------------------------------------------------------------------------------|----------|
| Startseite<br>Nachrichten | HERZLICH WILLKOMMEN                                                                                                    |          |
|                           | Beantragen Sie hier Förderungen und Finanzierungen der Investitionsbank Sachsen-Anhalt.<br>Ihre Vorteile: jederzeit verfügbar, digital und sicher, übersichtlich und transparent |          |
|                           | Moise beganneen Arbite/ Reverburgen Moise diferen Aufgaben                                                                                                    |          |
|                           | +<br>NEUER ANTERS                                                                                                    |          |
|                           | Meix Anträge Nenträge innendet<br>Richal und noch keine Anträge adgeschlassen wurden                                                                                             |          |
|                           | 2558FF CPITOLIS                                                                                                    |          |
| ())<br>Hife               | Impressum Datenschutz Hostine 0000 56 007 57 Dusterfreij                                                                                                    |          |

Bitte wählen Sie das Feld "Neuer Antrag" und suchen das Förderprogramm "Empowerment für Eltern" (eventuell auf den Folgeseiten).

| r. di | Hier Antrag stellen                                        |
|-------|------------------------------------------------------------|
|       | Antragsname ↑                                              |
|       | Digital Creativity                                         |
|       | Digital Creativity (Vorauswahlverfahren)                   |
|       | Digitale Daseinsvorsorge (nach Bewilligung)                |
|       | Digital Innovation                                         |
|       | Digital Innovation (Vorauswahlverfahren)                   |
|       | Digitalisierung Beratungsstellen und soziale Einrichtungen |
|       | egoKONZEPT (nach Bewilligung)                              |
|       | ego-START                                                  |
|       | ego-WiSSEN (nach Bewilligung)                              |
|       | Empowerment für Eltern                                     |
|       |                                                            |
|       |                                                            |

| (1)         | en 8 Kundenportal                                                                                                    | ABMELDEN |
|-------------|----------------------------------------------------------------------------------------------------|----------|
| Startseite  | Area (in Inquerent for Them           Feature 1         >                                                                                                    |          |
| Nachrichten | Feedback 🧰                                                                                                    |          |
|             | Danie Grimen Antropi                                                                                                    |          |
|             |                                                                                                    |          |
|             | Fedelak Herdin allmanner Born de Johng stant talden all gena erfohres wie Sa auf de Flodeung der Investitionsbank Sachaen-Anhait aufmerkaan gewarden sind. Gem wollen aar Se se auch Northg zu neuer Flodeu- und Finanzenungsnöglichkeiten auf dem Ladenden halten. |          |
|             | We will be ad one advantant generated 'bearing' J Astronomy'                                                                                                    |          |
|             |                                                                                                    |          |
|             | © Partickers nud Sayler i calatavelu                                                                                                    | WEITER   |

| Image: Comparison of the file of the file of th                                |                                                                                                    |
|----------------------------------------------------------------------------------------------------|----------------------------------------------------------------------------------------------------|
| Control       Image: Control Control       Image: Control         Control       Production for the Control       Image: Control       Image: Control         Control       Control       Control       Control       Control         Control       Control       Control       Control       Control         Control       Control       Control       Control       Control         Control       Control       Control       Control       Control         Control       Control       Control       Control       Control       Control         Control       Control <th></th>                                                                                                    |                                                                                                    |
| Podukteralis (Subvertionserhebbliche Tataache)         Podukteralis (Subvertionserhebbliche Tataache)                                                                                                    |                                                                                                    |
| Entered De forgelet-Isse LABioruppe auf deuer Seite obtien subwertbruchefelter Terachen der Pro-Amergenemere Isade 10205/12/22/22/2013 Eine haben?s ar deuer für Amergene         Exercise         SACHSEN-ANHALT         Empowerment für Eltern         Deuerer beide für eine eine eine eine eine eine eine ein                                                                                                    |                                                                                                    |
| SACHSEN-ANHALT Kofinanziert von der<br>Europäischen Union                                                                                                    |                                                                                                    |
| Empowerment für Eltern                                                                                                    |                                                                                                    |
| Beleferenze übere die Fase Bendenist dass Colosientierscheiteren.                                                                                                    |                                                                                                    |
| Belefinding user die Schradinkeit des Subverticionissen ogs-                                                                                                    |                                                                                                    |
| Both is been specific provided in the organization of a SSM and Subjects studied in SSM and specific SSM and SSM and S | iubsG, Bundesgesetzblatt (8681) 1976, Tell I. S. 2037 f.) Anwendung<br>erheblich sind. Auf subventionserhebliche Tatsachen im Sinne der |
| hit habe die Beistnung über die Staduarteit des Sabuertombetrugen zur Kenntens genammen. *                                                                                                    |                                                                                                    |
| Empowerment for Elsen                                                                                                    |                                                                                                    |
| Gemäß den Richtlinken über die Gewähnung von Zuwendungen zur Fürderung von Naßknahmen des Programms"Empowerment für Eltern" aus Mitteln des Europäischen Seclalitonds Plus des Landes                                                                                                    |                                                                                                    |
| Sachsen-Anhalten für die Förderperiode 2021-2027                                                                                                    |                                                                                                    |
| Finanzplanebene 21.12.0 - Empowerment für Ditern                                                                                                    |                                                                                                    |
| One dia Forderprogramm Engouerneet for Dem weeken von Unknown beholten oder bestattenger använen in dre tradmung here inder unterstörft. Hieten der Einstellung von Juliggigunten Subgesstud in Kodensgewendtungen wird ebenfahl die Schaffung einer Betranntolle gefreider, un einer stabilit                                                                                                    | Präventionskette aufzubauen und abzusichern.                                                                                            |
| ABSECHEN                                                                                                    | (2) SPEICHERN UND SPÄTER FORTFAHREN WEITER.                                                                                             |

| Antrag für: Empowerment für Eltern                                         |                                                                         |                                                          |                                             |                                       |                                         |   |  |  |  |
|----------------------------------------------------------------------------|-------------------------------------------------------------------------|----------------------------------------------------------|---------------------------------------------|---------------------------------------|-----------------------------------------|---|--|--|--|
|                                                                            |                                                                         |                                                          |                                             |                                       |                                         |   |  |  |  |
| unktivenimissaaste ist isaaste aaste in Lavenimissaaste ist isaaste 1990 🥣 |                                                                         |                                                          |                                             |                                       |                                         |   |  |  |  |
| heret.                                                                     |                                                                         |                                                          |                                             |                                       |                                         |   |  |  |  |
|                                                                            |                                                                         |                                                          |                                             |                                       |                                         |   |  |  |  |
| Unternehmensangaben                                                        |                                                                         |                                                          |                                             |                                       |                                         |   |  |  |  |
| Angaben zum Namen und Rechtsform                                           |                                                                         |                                                          |                                             |                                       |                                         |   |  |  |  |
| Hinweis: Wenn Sie im Zuge einer Umfirmierung den Nar                       | men und die Rechtsform ändern möchten, können Sie dies gesondert über d | lie Funktion "meine Kundendaten ändern" vornehmen. Klick | en Sie hierzu auf der Startseite "Nec       | er Antrag" und wählen Sie d           | lann "Änderung meiner Kundendaten" aus. |   |  |  |  |
| Kame/Tema/Institution * Stadt XYZ                                          |                                                                         |                                                          | Rechtsform *<br>Körperschaft des öffentlich | en Rechts                             |                                         |   |  |  |  |
|                                                                            |                                                                         |                                                          |                                             |                                       |                                         |   |  |  |  |
| Angaben zum Unternehmenssitz                                               |                                                                         |                                                          |                                             |                                       |                                         |   |  |  |  |
| () Straße *                                                                |                                                                         |                                                          |                                             |                                       | Hausnummer *                            |   |  |  |  |
|                                                                            |                                                                         |                                                          |                                             |                                       |                                         |   |  |  |  |
| Postleitzahl *                                                             | ① 0rt*                                                                  |                                                          |                                             |                                       | ggf. Ortsteil                           |   |  |  |  |
|                                                                            |                                                                         |                                                          |                                             |                                       |                                         |   |  |  |  |
| Deutschland                                                                |                                                                         | ~                                                        | Landkreis / kreisfreie Stadt                |                                       |                                         | ~ |  |  |  |
|                                                                            |                                                                         |                                                          |                                             |                                       |                                         |   |  |  |  |
| Angaben zum Unternehmen                                                    |                                                                         |                                                          |                                             |                                       |                                         |   |  |  |  |
| Gründungsdatum                                                             |                                                                         | E                                                        |                                             |                                       |                                         |   |  |  |  |
|                                                                            |                                                                         |                                                          |                                             |                                       |                                         |   |  |  |  |
| Branche                                                                    |                                                                         | ~                                                        | ggf. Wirtschaftszweig                       |                                       |                                         |   |  |  |  |
| Steuerrechtliche Informationen                                             |                                                                         |                                                          |                                             | Stevenion<br>Stevenummer des Betriebe | s.                                      |   |  |  |  |
| () Zuständiges Finanzamt *                                                 |                                                                         |                                                          |                                             | Umsatzsteuer-identifikation           | is turniner                             |   |  |  |  |
|                                                                            |                                                                         |                                                          |                                             | Steerige                              |                                         |   |  |  |  |
| Abfrage steuerlicher Identifikationsnummer *                               |                                                                         | Ŷ                                                        |                                             |                                       |                                         |   |  |  |  |
|                                                                            |                                                                         |                                                          |                                             | - Vermanak sphere mig *               |                                         |   |  |  |  |
| Vorsteuerabzugsberechtigt *                                                |                                                                         | $\sim$                                                   |                                             | Tallwalae                             |                                         |   |  |  |  |
|                                                                            |                                                                         |                                                          |                                             | Nain                                  |                                         |   |  |  |  |
| Angaben zu Ihrer Bankverbindung                                            |                                                                         |                                                          |                                             | 8                                     |                                         |   |  |  |  |
| Kontoinhaber                                                               |                                                                         |                                                          |                                             |                                       |                                         |   |  |  |  |
|                                                                            |                                                                         |                                                          |                                             |                                       |                                         |   |  |  |  |
| ① IBAN                                                                     |                                                                         |                                                          | Kreditinstitut                              |                                       |                                         |   |  |  |  |
| Anashan ay Bonn Kentaktelaten                                              |                                                                         |                                                          |                                             |                                       |                                         |   |  |  |  |
| C-Mat-                                                                     |                                                                         |                                                          |                                             |                                       |                                         |   |  |  |  |
| test2verein@web.de                                                         |                                                                         |                                                          |                                             |                                       |                                         |   |  |  |  |
|                                                                            |                                                                         |                                                          |                                             |                                       |                                         |   |  |  |  |
| Bitte wählen Sie eine Möglichkeit zur telefonischen K                      | ommunikation aus *                                                      | Ý                                                        |                                             |                                       |                                         |   |  |  |  |
|                                                                            |                                                                         |                                                          |                                             |                                       |                                         |   |  |  |  |
|                                                                            |                                                                         |                                                          |                                             |                                       |                                         |   |  |  |  |

| 6                       | ten 18 fundergontal                                                                            | asmilden                                   |
|-------------------------|------------------------------------------------------------------------------------------------|--------------------------------------------|
| )<br>Starlardia         | Autog Gie Expansion vie Cie faires<br>Integrational view 2 - 2 - 2 - 2 - 2 - 2 - 2 - 2 - 2 - 2 |                                            |
| Exclusion<br>Deferrence | Ansprechpartner 📧                                                                              |                                            |
|                         | Angaben zum Ansprechpartner                                                                    |                                            |
|                         | (⊘ liahuae *                                                                                   |                                            |
|                         | EM#*                                                                                           | ]                                          |
|                         | Ets waters is not Repetited an electronic communication and                                    | 1                                          |
|                         | zułóck                                                                                         | (7) SPEICHERN UND SPÄTER FORTFAHREN WEITER |

| Carlos Contractor<br>Description<br>Description | ion Englagement for Utern<br>a Vonhabers (Subventionsamheldiche Tassachell ) ) ) ) Ostommere<br>s Vonhabers (Subventionsamheldiche Tassachell )<br>- De Regiber toss. Knihungen auf dieser Seite stellen subsentionsenheldiche Tassachen dar. Ihre Antragonummer lautet W20241227252205. Bitte halten Sie diese für Antragon |  |
|----------------------------------------------------------------------------------------------------|----------------------------------------------------------------------------------------------------|--|
| Nachrichten<br>Dokumente<br>Dokumente<br>Angaben z<br>tri fri des Sorr                                                                                                    | s Vorhabens (Subvestionserhebliche Tatsache)                                                                                                    |  |
| Hinaris: Die Anga<br>bereit.<br>Angaben 2<br>so fin nien Sann                                                                                                    | Die Angebeitens (Unläungen auf deser Seite stellen subvertrossenheldiche Tatsachen dar. Ihre Antragonummer lautet W2021-122723230 Bitte halten Sie deser Gir Anfragen                                                                                                    |  |
| Angaben a                                                                                                    |                                                                                                    |  |
| O ia<br>O Nen<br>Zueück                                                                                                    | aben zum Vorhabensort<br>der förstallter regeleter inneuest zugete der forder undetens, für der förstallterage den keinig odere metaletet "<br>en                                                                                                    |  |

Weicht der Vorhabensort vom Firmensitz ab, bestätigen Sie die Eingabe mit "NEIN"

| Artiglia for apparent la fait   If and provide the fait in the intermediation of the fait in the fait intermediation of the fait intermediation of the fai                              | <b>M</b>    | in 18 Kunderportal                                                                                                    |                               | ABME  |
|----------------------------------------------------------------------------------------------------|-------------|----------------------------------------------------------------------------------------------------|-------------------------------|-------|
| Intersterior     Intersterior        Intersterior </th <th>n<br/>tseite</th> <th>Adeg Mich Engewennen für fihren Dit des Vohlderes (Salvertinsverheitliche Tassahlit) 5 🔜 &gt; Columente.</th> <th></th> <th></th>                                                                                                    | n<br>tseite | Adeg Mich Engewennen für fihren Dit des Vohlderes (Salvertinsverheitliche Tassahlit) 5 🔜 > Columente.                                                                                           |                               |       |
| Newset: Device sole is a base is a base is     | ]<br>ichten | Ort des Vorhabens (Subventionserhebliche Tatsache)                                                                                                    |                               |       |
| Angaben zum Worhabensont   Image: State in the state state st                              | )<br>rente  | Hinwes Die Angeben isten Erklärungen auf dieser Seite stellen zubertionnerheitliche Tatzachen dar. Ihre Antragmummer hautet 19/2024/1227/222/25. Bitte halten Sie diese für Antragen<br>benit.  |                               |       |
| the size Specific sequences sequences sequences sequences as the set Specific sequences as the set Specific sequences as the s |             | Angaben zum Vorhabensort                                                                                                    |                               |       |
| Image: Contract of the state of the state of the sta                                |             | ter fri in den Stannlagens supperformer Finnenziz zugesch der Orl das sonhaldens. Er das lange einden mit stage **                                                                              |                               |       |
| O Strake*     Hassement*       Patersage**     © Ot*       With**     © Ot**       Destschied     Indexterse fastement       Zablek     SPECKERN WKD SPÄTER PORTAMENT                                                                                                    |             | feet                                                                                                    |                               |       |
| Partnersk*     © On*     gr Ontwill       Stor*                                                                                                    |             | ⊙ śnak•                                                                                                    | Hausnummer *                  |       |
| Detrolled          Ladren / kraftne Statt           Zpakick         () SPECHEN NO SPÄTE PORTANEN.         W                                                                                                    |             | Posteizan' O Dr '                                                                                                    | ggf. Ortsteil                 |       |
| ZUNÄCK (Ž. SPEICHEN UND SPÄTER PORTFAMIEN U                                                                                                    |             | Landress / Jeanfree Stadt                                                                                                    |                               |       |
| reality (C. S. S. S. S. S. S. S. S. S. S. S. S. S.                                                                                                    |             | Nation                                                                                                    | T EREZUEN IND ERTTE FORTAUREN | 14177 |
|                                                                                                    |             |                                                                                                    |                               |       |
|                                                                                                    | м           | en 18 Kunderportal                                                                                                    |                               |       |
| Mein 8 Kundenportal                                                                                                    |             | Acta Sin Engovernet Br Dan                                                                                                    |                               |       |
| Men 8 Ruderportal Metra Ris Engovernment for Data Description Research () Descriptions                                                                                                    |             | Anzahen zum Vorhaben (Subvertionserhebliche Tatsache)                                                                                                    |                               | -     |
| Men 88 Kudenportal           Antrag for Imposement for Bran                                                                                                    | en<br>Te    | Howers Lein De Anguben Louis Anklurungen auf dieser Seite stellen subsertionnerheitliche Tatsachen dar. Ihre Antragonummer lautet 100214122735205 Bitte halten Sie diese für Antragon<br>Benet. |                               |       |
| Ment B Kundenportal       Anag De Traum Vorhaben (Subvertionserhebliche Trausach) = ] Columents       Image De Traum Vorhaben (Subvertionserhebliche Trausach) = ] Columents       Image De Fegdem Trau Vorhaben (Subvertionserhebliche Trausach) = ]       Image De Fegdem Trau Vorhaben (Subvertionserhebliche Trausach) = ]       Image De Fegdem Trau Vorhaben (Subvertionserhebliche Trausach) = ]       Image De Fegdem Traus Vorhaben (Subvertionserhebliche Trausach) = ]       Image De Fegdem Traus Vorhaben (Subvertionserhebliche Trausach) = ]                                                                                                    |             |                                                                                                    |                               |       |
| More 18 Andersportal           Anage for Ensourcement for Dana           (Angelon zan Vonhaben (Sulventionserhebliche Tatsache)           Angeben zum Vonhaben (Sulventionserhebliche Tatsache)           Hinnes (zu Rigiden tats, Cklinungen auf deur Seite Inder indertionserhebliche Tatsache)           Hinnes (zu Rigiden tats, Cklinungen auf deur Seite Inder indertionserhebliche Tatsache)                                                                                                    |             | Angehen zum Vorbehen                                                                                                    |                               |       |

| Geplante zeitliche Dauer des Vorhabens |                           |   |
|----------------------------------------|---------------------------|---|
| Verhaberbegen *                        | Vortuberanda * 31.12.2027 | n |
|                                        |                           |   |
| Vorbahanharaichauan                    |                           |   |
| Verhausenbezeichnung                   |                           |   |
| Beispielfall Empowerment               |                           |   |

| 👔 Mei       | 18 Kundenportal                                                                                                    |                                                                                        |
|-------------|----------------------------------------------------------------------------------------------------|----------------------------------------------------------------------------------------|
| Startseite  | Antrag für Empowerment für Eltern                                                                                                    | Zuordnung der Einrichtung *                                                            |
| 2           | Individuelle Angaben zum Vorhaben (Subventionserhebliche Tatsachel) 🦻 🥁 👂 Dökumente                                                                                                    |                                                                                        |
| Nachrichten | Individuelle Angaben zum Vorhaben (Subventionserhebliche Tatsache)                                                                                                    | Träger von Kindertageseinrichtungen nach §9 KiFöG in Sachsen-Anhalt (Handlungssäule 1) |
| Dokumente   | Hineles: Lie Angozen tow, Einstrungen auf dieser seite solvenkonsernebische latsachen dar, mie Antrogonummer lautet, W2024-1227/252205, bitte nation sie diese für Antrogon<br>bereit. |                                                                                        |
|             |                                                                                                    | anerkannter Träger der freien Jugendhilfe nach §75 SGB VIII (Handlungssäule 2)         |
|             | Zusidnung der Einrichtung *                                                                                                    | öffentlich-rechtliche oder gemeinnützige privatrechtliche Stiftung (Handlungssäule 2)  |
|             |                                                                                                    | Forthildungsinstitut (Handlungssäule 2)                                                |
|             | Einordnung in Handlungssäule                                                                                                    |                                                                                        |
|             | Ziele des Vorhabens                                                                                                    | anerkannter Bildungsträger nach § 178 SGB III (Handlungssäule 2)                       |
|             | Deschreibung *                                                                                                    |                                                                                        |
|             |                                                                                                    | A                                                                                      |
|             | Detailangaben zum Vorhaben                                                                                                    |                                                                                        |
|             | Hinweis: Der Anteil ist im einzureichenden Konzept unter Ziffer 2.2 zu begründen.                                                                                                    |                                                                                        |
|             | Annular des Bellevente en la diference                                                                                                    |                                                                                        |
|             | Indiator(ei)                                                                                                    | Soft-Wert                                                                              |
|             | (Code und Bezeichnung)<br>EEP006 - Anzahl der geförderten Beraterinnen und Berater in Vollzeitäquivalenten                                                                             | (Progrose zum Zeitpunkt der Antragstellung)                                            |
|             |                                                                                                    | EEPOo6 Soll-Wert*                                                                      |
|             |                                                                                                    |                                                                                        |
|             | ZURÚCK                                                                                                    | T SPEICHERN UND SPÄTER FORTFAHREN WEITER                                               |

| Zundman dar Einlehtman*                                                                                                    |                                             |
|----------------------------------------------------------------------------------------------------|---------------------------------------------|
| Träger von Kindertageseinrichtungen nach 59 KiFöG in Sachsen-Anhalt (Handlungssäule 1)                                                                                                    | ~                                           |
|                                                                                                    |                                             |
| Finandaung in Llandlungenäule                                                                                                    |                                             |
| Einordnung in Handlungssaule                                                                                                    |                                             |
| Handlungssäule 1: Pädagogische Fachkräfte in Kindertageseinrichtungen in den kreisangehörigen Kommunen und kreisfreien Städten des Landes Sachsen-Anhalt                                                                                                    |                                             |
| In walcham I andkraic/ walchar kraisfraian Stadt hafindat sirb dia Kindartanasainrichtuna? *                                                                                                    |                                             |
|                                                                                                    |                                             |
|                                                                                                    |                                             |
| Ziele des Vorhabens                                                                                                    |                                             |
| Restholium *                                                                                                    |                                             |
| or start to any                                                                                                    | A                                           |
|                                                                                                    |                                             |
| Detailangaben zum Vorhaben                                                                                                    |                                             |
|                                                                                                    |                                             |
| Anzahl der in der Kindertageseinrichtung betreuten Kinder (ohne Hortkinder), zum 01. März des Kalenderjahres vor dem Zeitpunkt der Antragss                                                                                                    |                                             |
|                                                                                                    |                                             |
| Anteil der betreuten Kinder mit erhöhtem Betreuungsaufwand in Prozent , zum 01.März des Kalenderjahres vor dem Zeitpunkt der Antragsstell                                                                                                    |                                             |
|                                                                                                    | J                                           |
|                                                                                                    |                                             |
| Hinweis: Der Anteil ist im einzureichenden Konzept unter Ziffer 2.2 zu begründen.                                                                                                    |                                             |
|                                                                                                    |                                             |
| Angabe der Sollwerte zu Indikatoren                                                                                                    |                                             |
| Indikator(en)                                                                                                    | Soll-Wert                                   |
| (Lode und Bezeichnung)<br>EEDCOG – Anzahl der geförderten Bersterinnen und Berster in Volltreitignivalenten                                                                                                    | (Prognose zum Zeitpunkt der Antragstellung) |
| r n. n.n laiteau nei Baun nei teu nei area munn nei area in Lourenninkeu.                                                                                                    | EEP006 Soll-Wert *                          |
|                                                                                                    |                                             |
|                                                                                                    |                                             |
| Hinweis: Bitte geben Sie hier die Anzahl der pädagogischen Fachkräfte in Vollzeitäquivalenten an.                                                                                                    |                                             |
|                                                                                                    |                                             |
|                                                                                                    |                                             |
| usgahen- und Finanzierungsplan                                                                                                    |                                             |
| eplante Ausgaben                                                                                                    |                                             |
| Recensive construction and the construction of the construction of the |                                             |
| a na na na na na na na na na na na na na                                                                                                    |                                             |
| Refrontingeneration in 15 Sub Presentangeben *                                                                                                    |                                             |
|                                                                                                    |                                             |
| Höhe der weiteren Ausgaben                                                                                                    |                                             |
|                                                                                                    |                                             |
| umme der geplanten Ausgaben                                                                                                    |                                             |
| Some de pyloten Acapter                                                                                                    |                                             |
|                                                                                                    |                                             |

### Aufteilung mehrjähriger Maßnahmen (in Euro)

Einnahmen im Rahmen des Vorhabens \*

Beantragte Zuwendung \*

Prendmittel
Wetere Fordermittel aus Offentischen Mitteln undröder sonstige Bf...

Sonstige Frendmittel (bitte bezeichnen)

Summe de Theoremypointer

| Aufteilung mehrjähriger Maßnahmen (in Euro) |       |                                    |                                |
|---------------------------------------------|-------|------------------------------------|--------------------------------|
|                                             | Jahr  | Geplante Gesamtausgaben            | Beantragte Zuwendung           |
| Beginn des Vorhabens<br>2025                | Lahr* | Geplante Gesamtausgaben *          | Beantragte Zuwendung *         |
|                                             |       |                                    |                                |
| 2027                                        | Jahr  |                                    |                                |
|                                             |       |                                    |                                |
|                                             |       |                                    |                                |
|                                             | Jahr  |                                    |                                |
|                                             | Summe | Summe der geplanten Gesamtausgaben | Summe der beartragen Zueendung |
|                                             |       | 0.008                              | 0,008                          |
|                                             |       |                                    | 8% der Gisamtzungaben          |
| Finanzierung der Ausgaben (in Euro)         |       |                                    |                                |
| Eigenmittel *                               |       |                                    |                                |

### Erklärungen der/des Antragstellenden

al Hir/Unis sind de gebenden Richtleine über die Gewährung von Zuwendungen zur Förderung von Zuwendungen zur Förderungen zur Förderungen zur Förderungen zur Förderungen zur Förderungen Zuwendungen zur Förderungen zur Förderungen Zuwendungen zur Förderungen zur Förderu b) Der frühestmögische Beginn des im Antrag dargestellten Vorhabens ist der Zeitpunkt an dem der Antragsteller ein positives Votum der Pr
üfung der F
ündenmigung des Warhabens das volle F
nacherungsr
ü
s
in.

Mit dam in Annag dargestallan kindudi (ab) wir Antagstallung sich nicht tagsonen. Mir/Uss ist blazent, dass ab Unhabenbergen grundstätlich der Abschluss eines der Auflähnung zusschrenden weindlichen Liebungs- oder Liebungsvertages zu werten ist. Die Durchführung eines Ausschreibungsverfahnen, von Panungsateiten und erfor Gatachten zur Beursblung der Förderlähgheit geitem nicht als Beginn des Johnabens, solem sie nicht allerung zu der förderung ind. Gleiches gib bei Baumaßnahmen für Panung, Grontensschung, Grundersweit und das Herrichten des Grundstäcks. c)lch/ Wir bestätige/n, dass die Leitungskraft in angemessenem Umfang für Steuerungs-, Koordinierungs-, und konzeptionelle W ingsaufgaben zur Verfügung steht.

djich/ Wir bestätige/n, dass die räumlichen Kapazitäten zur Projektdurchführung vorhanden sind.

e) tch/Wir stelle/n sicher, dass die einzustellenden pädagogischen Fachkräfte über den gemäß Richtinie nistwendigen akademischen (Fachhortischul-/Bachelor- oder gleichwertigen) Abschluss aus dem sozial-pädagogischen oder pädagogischen Berech oder eine vergleichbare Qualifikation verfügen

ft lch/ Wir stelle/n sicher, dass die einzustellenden pädagopischen Fachkräfte Berufserfahrung in der tätigkeitsbezogenen Fachkompetenz in Verbindung mit einschlägpen Qualifikationen erworben haber

gilt/v Wrstelle/n scher, dass für jede einzustellende pådagogische Fachkraft ein erweiterter Führungszeugnis vorliegt. N Die Gesamtlinanzierung des Vorhabers ist unter Einbezeitung des beantragten Zuschusses geschert.

8 Gift nicht für junstische Personen des öffentlichen Rechts. Ich bin/ Wir sind zahlungsfähig, und gegen mich/ uns steht ein (Verbraucher-) insolvenzverfahren nicht un Insolvenzverfahren unmittelbar bevorstehen sollte, beantragt, eröffnet oder mangels Masse abgelehnt oder eingestellt wird ntragt, eröffnet oder mangels manete server an unitade under alle sollte servergie, einen soler megen instal appeint oder ingenant vor-(Jehr Wir wirderheit, dass bei konfegen ein eine Statemandsagebenschaftung ein sollt. State Gegebenen Angeben keine Umstatstussenteile enthälten: Nich Wir wirderheit eine prakkfosszigene Einstafsterbung der Einstehen Augsbein sollte dem Unterscheidung vom Jähchen Geschäftsverliehr in den angegebenen Aug Stahr Wir werdeln das Vontaben note im Auftrag oder auf Bechnung Dittere durchfähren.

m) Für das Vorhaben wurden und werden bei anderen Stellen keine weiteren öffentlichen Förderungen oder Finanzierungshiften über die im Finanzierungsplan dieses Antrages angegebi öffentlichen Mittel bzw. Finanzie

elbol // Revised and elbol description interpret interpret interpret and elbol description and elbol description and elbol descripti

al he// We exhibited (dass ch/ we das Henwenblatz zu Yikhnung der Charts de Grundrechte der Europlistene Union (seite Downlachbersch der Antragsurderung von Teiniehmem umfasst, werdeln) i ch/ we dese Informationen auf al Teinhehme weitergeben. Mir Urs ist bewast, dass eine Verletzung der in der Darts veranhenten Grundrechte im Zosammenhang mit der Unisizzung des bewitz agen Vohaben zu einer Intelnissen oder vollständigen Wohruf der Zuwenbarg führen kann. uns, die IB unverzüg

Q Mir/ Uns is bekannt, dass die IB berechtigt ist, weitere Angaben und Unterlagen abzufündern, soweit diese für die Entscheidung erforderlich sind. Ich/ Wir verpflichtelin) mich/ uns, alle noch zur Bearbenung dieses Antrages erforderlichen Unterlagen/ Infornotendig gehabten wenden, so erklärelin] eht mich/ wir und damit einverstanden. mationen/ Auskünfte zu erbringen/ zu erbeilen. Sollten im Rahmen der Antrassbearbeitung Prüfungen an Ort und Stelle fü

Hungnahmen anderer Stellen für die Beurteilung der/des Antragstellenden einzuholen. Zu diesem Zweck befreieln) ich/ wir Verbände, Kammern sowie Behörden von ihren Verschw e(n) an, dass die IB berechtigt ist, St (I) Wir/ Uns ist baken, dass die Biverpflichtet ist, den Finanzbahliden bestimmte Angeben zur Folderung, indexondere die Höhe der ab 01:01 2024 gewährten Zahlungen, gemäß § 2 der Verschung laber Mittellungen an de Finanzbahliden durch andere übernetten. verordnung| vom 07.09.1993 (BGBI, I.S. 1554) in der jew

t) Ich/ Wir entbinde(n) die Finanzbehörden gegenüber der IB von der Pflicht zur Wahrung des Steuergeheimnisses (§ 30 Abgabenordnung), Ich/ Wir gebe(n) relevantes Verhalten vorliegen insowert befreieln ich/ wir die IB abenfalls von ihrer Pflicht zur Wahrung des Steuerenbeimnisses. ist, dass die von der IB im Bedarfsfall von den Finanzb

O Nein

Die Erklärungen zu den Buchstaben al. b). c). d). el. fl. g). h). ii. ii. k). ll. m). n). o) und oj dieses Antrages, die folgenden einzure

egister, Stiftungsregisterauszug o.ä.), Satzung bzw. Gesellschaftsvertrag oder gleichwertiger Nachweis (nicht älter als 6 Monate)

sind subventio

ZURÜCK

Subventionserheblich sind ferner solche Tatsachen, die ung (4 4 SubvG lektronische Kommunikation: In der Regel erfolgt der gesamte Info mationsaustausch zum geförderten Vorhaben elektronisch mit der Bewilligungsstelle über das IB-Kundenportal. Ausnahmen hiervon sind bei der Bewilligungs

### Hiermit stimme ich den oben aufgeführten Erklärungen zu.

## Erklärung zur Datenverarbeitung Ibre Actra ummer lautet: W20241223 . itte halten Sie diese für Anfragen bereit EINWILLIGUNG IN DIE VERARBEITUNG UND VERÖFFENTLICHUNG PERSONENBEZOGENER DATEN Veröffentlichung rordnung (EU) 2021/ Zustimmung zur Beratung und Information Ib/We ndchalp) (ber rochvidel for michves passende Produkte der III end ber den Start und die Johannyne von Froteprogrammen internet werden. Dess Einwilligungs nich freielig und können jederate, auch einzeln, mit Weinung für die Zwarft wichen die von hene beantragte Verdi- (Zar Thre Einwilligung sit elementer für eine gaalfizierte Beratung durch under Kaus, falls Sie democh leine Einwilligung zu elempischen zweiten. UNIV MOHEN GARANTER For requiring and there bersting out time non-the limiting of endowers for requiring and there are been as a second of the second of the second of th htigte Dritte weitergeben. Dazu sind wir zudem auch rechtlich, z. B. du Ja, ich bin/wir sind mit der Verknüpfung, Auswertung und Verwendung meiner/unserer aufgelisteten Daten zu vorgenannten Zwecken einverstander inwilligung zur Informationsübermittlung der IB Wir erkläre(n) mich/uns damit einverstanden, dass die IB die mit de Hinweise zur Datennutzung ikel 6 Absatz 1 Buchst Mir/uns ist bekannt, dass die im Antrag geforderten Angaben zum Antragsteller und seinen wirtsch DSAG LSA in Verbindung mit Artikel 69 Absatz 2 und Anhang XVII Verordnung [EU] 2021/1060]. Addresses ministra standard, a sus mining hit interchalling (particulture) (particulture) (parti mittelt und von diesen verarbeitet werden können. Die Datenschutzhinweise nach Artikel Im Downloadbereich der Antragsunterlagen auf der Homepage der IB findet sich das datenschutzr die Teilnahmenden auf dieses Merkblatt hinweisen werden. liche Informationsblatt "Informationen der EU-Verwaltungsbehörde EFRE/ESF/ITF im Ministerium der Finanzen des Landes Sachsen-Anhalt zur Verarbei nach Datenschutzgrundverordnung (DS-GVO) für Teilnehmende". Ich/ Wir bestätigen, dass wir In der Anlage "Erklärung zur Datenverarbeitung" finden Si Verarbeitung personenbezogener Daten erforderlich ist. SPEICHERN UND SPÄTER FORTFAHREN ZURÜCK

SPEICHERN UND SPÄTER FORTFAHREN WEITER

| <b>В</b> Ме | n 8 Kudenportal                                                                                                    |                                 | ABMELDEN |
|-------------|----------------------------------------------------------------------------------------------------|---------------------------------|----------|
| Startseite  | Noting kin Engineerineet (of Karn<br>Hennel like die Antagaanmeer - ) (alumetre                                                                                                    |                                 |          |
| Nachrichten | Hinweis über die Antragsnummer en                                                                                                    |                                 |          |
| Dokumente   | Hnueis über die Antragsnummer                                                                                                    |                                 |          |
|             | Velex Dark für före Angelen Dies konntenen Se fre Eingelen i den unterschedicten födnare. Näch and verschang dary Verdam Valexe big des populari soch mehr angelen Ben verschang. Den verschang ben Angelen en Angelen and ander angelen Ben verschang ben Angelen and Angelen Ben verschang. The verschang ben Angelen and Angelen Ben verschang ben Angelen and Angelen Ben verschang ben Angelen Ben verschang. Den verschang ben Angelen Ben verschang ben Angelen Ben verschang ben angelen Ben verschang ben verschang ben verschang ben Angelen Ben | $\nabla$                        |          |
|             | Ihre Antragsnummer<br>Breg exercise Rengenummer kutet:<br>Magazinet 22252226                                                                                                    | •                               |          |
|             | For Histingen halten Sie bits desen Nummer Sereit.                                                                                                    |                                 |          |
|             | zunice                                                                                                    | SPEICHERN UND SPÄTER FORTFAHREN | WEITER   |

Bestätigen Sie das blaue Feld "WEITER" können Sie den Antrag nicht mehr ändern!

Im nächsten Schritt gelangen Sie zum Dokumenten-Uploadbereich. Die Formblätter der IB finden Sie im Downloadbereich des Förderprogramms.

| D Me        | in IB Kundenportal                                  |                        |                      |                 |                                 |                |                                      | ABMELDEN                  |
|-------------|-----------------------------------------------------|------------------------|----------------------|-----------------|---------------------------------|----------------|--------------------------------------|---------------------------|
| 0           | Angaben zu ihrem Antrag                             |                        |                      |                 |                                 |                |                                      |                           |
| Startseite  | > Feedback                                          |                        |                      |                 |                                 |                |                                      |                           |
|             | > Produktdetails (Subventionserhebliche Tatsache)   |                        |                      |                 |                                 |                |                                      |                           |
| Nachrichton | > Unternehmensdaten erfassen / ändern (Subventio    | nserhebliche Tatsache) |                      |                 |                                 |                |                                      |                           |
|             | S Ansorarbaartear                                   |                        |                      |                 |                                 |                |                                      |                           |
|             | Pet dar Virhahme Kulsontingerhahliche Teterri       | -                      |                      |                 |                                 |                |                                      |                           |
|             | Annohen von Verbehen (Felsenstensenschliche T       | ng<br>deseta)          |                      |                 |                                 |                |                                      |                           |
|             | > Angaben zum Vornaben (Sabernobisermebilde in      | (sacre)                |                      |                 |                                 |                |                                      |                           |
|             | > Individuelle Angaben zum Vorhaben (Subventionse   | erhebliche Tatsache)   |                      |                 |                                 |                |                                      |                           |
|             | > Ausgaben- und Finanzierungsplan (Subventionser    | hebliche Tatsache)     |                      |                 |                                 |                |                                      |                           |
|             | Erklärung des Antragstellenden (Subventionserhei    | bliche Tatsache)       |                      |                 |                                 |                |                                      |                           |
|             | > Erklärung zur Datenverarbeitung                   |                        |                      |                 |                                 |                |                                      |                           |
|             | > Hinweis über die Antragsnummer                    |                        |                      |                 |                                 |                |                                      |                           |
|             |                                                     |                        |                      |                 |                                 |                |                                      |                           |
|             | Dokumente zu ihrem Antrag                           |                        |                      |                 |                                 |                |                                      |                           |
|             | Dokumententyp                                       | Aufgabenname           | Bereitgestellt durch | Pflichtdokument | Dokumenterworlage herunterladen | Hochgeladen am | Hochgeladenes Dokument herunterladen | Dokument hochladen        |
|             | Projektkonzept für Handlungssäule                   | Dokumente              |                      | <u>مز</u>       |                                 |                |                                      | 1 DOKUMENT HOCHLADEN      |
|             | Ermittlung der Personalausgaben (IB-Formblatt) ge   | Dokumente              |                      | -Ja-            |                                 |                |                                      | DOKUMENT HOCHLADEN        |
|             | Erklärung zur Vergabe von Aufträgen (IB-Formblatt)  | Dokumente              |                      | Ja              |                                 |                |                                      | DOKUMENT HOCHLADEN        |
|             | Erklärung zur Datenverarbeitung (IB-Formblatt)      | Dokumente              |                      | Ja              |                                 |                |                                      | 2 DOKUMENT HOCHLADEN      |
|             | Erhebungsbogen wirtschaftlich Berechtigter/wirtsc   | Dokumente              |                      | a               |                                 |                |                                      | 2 DOKUMENT HOCHLADEN      |
|             | Tätigkeitsbeschreibungen und Qualifikationsanforde  | Dokumente              |                      | Nein            |                                 |                |                                      | 2 DOKUMENT HOCHLADEN      |
|             | Nachweis für Zulassung (nach § 75 SGB VIII oder § 1 | Dokumente              |                      | Nein            |                                 |                |                                      | 2 DOKUMENT HOCHLADEN      |
|             | Vollmacht Bevollmachtigung gemats VwVHs ESR (IB     | Dokumente              |                      | Nen             |                                 |                |                                      |                           |
|             | Sterungnamme der Kommunalaursichtsbehorde (IB       | Dokumente              |                      | Nen             |                                 |                |                                      |                           |
|             | Eridiouse Einschung Monticher fußtranzber (B).      | Dokumente              |                      | Nein            |                                 |                |                                      | 2 DOKUMENT HOCHLADEN      |
|             | FinantierunschactStimung Zuschlissa                 | Dokumente              |                      | Nein            |                                 |                |                                      | 2 DOKUMENT HOCHLADEN      |
| 0           |                                                     |                        |                      |                 |                                 |                |                                      |                           |
| Hilfe       |                                                     |                        |                      |                 |                                 |                | SPEICHERN UND SPÄTER FORT            | AHREN ANTRAG ABSCHLIESSEN |
| _           |                                                     |                        |                      |                 |                                 |                |                                      |                           |
|             |                                                     |                        |                      |                 |                                 |                |                                      |                           |
|             | ,                                                   |                        | 7                    |                 |                                 |                |                                      |                           |
|             | > Angaben zum Vorhaben (Subve                       | entionserhebliche Ta   | tsache)              |                 |                                 |                |                                      |                           |
|             |                                                     |                        |                      |                 |                                 |                |                                      |                           |
|             | > Individuelle Angaben zum Vort                     | aben (Subventionse     | rhebliche Tatsache)  |                 | Dokument hochladen              |                |                                      |                           |
|             | > Ausgaben- und Finanzierungs                       | olan (Subventionsert   | ebliche Tatsache)    |                 |                                 |                |                                      |                           |
|             |                                                     |                        |                      |                 | Dokumenteninformationen         |                |                                      |                           |
|             | > Erklärung des Antragstellende                     | n (Subventionserhet    | liche Tatsache)      |                 | Dokumentenname                  |                | Bereitzestellt durch                 |                           |
|             | > Erklärung zur Datenverarbeitu                     | ng                     |                      |                 | Projektkonzept für Handlungssäu | le             | Kunde                                |                           |
|             |                                                     |                        |                      |                 |                                 |                |                                      |                           |
|             | > Hinweis über die Antragsnumr                      | ner                    |                      |                 | Dokumententyp                   |                | Antrag                               |                           |
|             |                                                     |                        |                      |                 | Antrag, Antragsunterlagen       |                | Empowerment für Eitern               |                           |
|             | _                                                   |                        |                      |                 |                                 |                |                                      |                           |
|             | Dokumente zu Ihrem Antrag                           |                        |                      |                 | A DATE AUCHAULEN                |                |                                      |                           |
|             | Dokumententyp                                       |                        | Aufgabenname         | Bereitzestellt  | L. DATELAUSWARLEN               |                |                                      |                           |
|             |                                                     |                        |                      |                 |                                 |                |                                      |                           |
|             | Projektkonzept für Handlungssäul                    | e                      | Dokumente            |                 | Angaben zum Dokument            |                |                                      |                           |
|             | Ermittlung der Personalausgaben                     | (IB-Formblatt) ge      | Dokumente            |                 |                                 |                |                                      |                           |
|             | Eddling aus Versahe une & felle                     | an //Q. Combiatti      | Dolumente            |                 |                                 |                |                                      |                           |
|             | Erklarung zur vergabe von Auftraj                   | en (id-Pormolatt)      | Dokumente            |                 | Hochladedatum                   |                |                                      |                           |
|             | Erklärung zur Datenverarbeitung (                   | IB-Formblatt)          | Dokumente            |                 |                                 |                |                                      |                           |
|             | Erhebungsbogen wirtschaftlich Be                    | rechtigter/wirtsc      | Dokumente            |                 |                                 |                | ABBRECHEN                            | HOCHLADEN                 |
|             |                                                     |                        | 8-1                  |                 |                                 |                |                                      |                           |
|             | tatigkeitsbeschreibungen und Qua                    | annationsanforde       | Dokumente            |                 |                                 |                |                                      |                           |

Haben Sie die Pflichtdokumente und die weiteren erforderlichen Dokumente hochgeladen, müssen Sie den "Antrag abschließen", damit Ihr Antrag zur Bearbeitung weitergeleitet wird. Sie haben jetzt die Möglichkeit im Nachrichtenportal (oben links) sich eine Antragsdokumentation mit allen erfassten Daten, als pdf-Dokument herunterzuladen oder auszudrucken.

| 6.          | ein IB Kundenportal                                 |                                                                                                    |                                                                                                    | ABMELDEN              |
|-------------|-----------------------------------------------------|----------------------------------------------------------------------------------------------------|----------------------------------------------------------------------------------------------------|-----------------------|
| Startseite  | Meine Nachrichten 2 ingesamt 1 ungelesen            |                                                                                                    | •                                                                                                    |                       |
| Nachrichten | POSTEINGANG (2) POSTAUSGANG (0) ENTWÜRFE (0) PAPIER | RKORB (0)                                                                                                    |                                                                                                    |                       |
|             | Betreff ↑↓                                          | Antragsnummer 1                                                                                                    | Empflinger 11                                                                                                    | Datum 👃               |
| Dokumente   | Ihr Antrag im IB-Kundenportal – Eingangsbestätigung | W20241227252205                                                                                                    | Maxi Mustermann                                                                                                    | 10:57 Uhr, 27.12.2024 |
|             | Ihr Antrag im IB-Kundenportal - Statusänderung      | Ihr Antrag im IB-Kundenportal - Eingangsbestätigung                                                                                                    |                                                                                                    | 10:57 Uhr, 27.12.2024 |
|             |                                                     | Maximum<br>Bindbardsmarket     Marginger<br>Bindbardsmarket       Marginger<br>Bindbardsmarket     Marginger<br>Bindbardsmarket       Marginger<br>Marginger<br>Bindbardsmarket     Marginger<br>Bindbardsmarket       Marginger<br>Marginger<br>Bindbardsmarket     Jonational Date Bindbardsmarket<br>(Date Bindbardsmarket)       Marginger<br>Marginger<br>Bindbardsmarket     Jonational Date Bindbardsmarket<br>(Date Bindbardsmarket)       Marginger<br>Marginger<br>Marginge | WINDOWS WITCH AND A CONTRACTOR OF A CONTRACTOR OF A CONTRACTOR |                       |

Ist der Antrag an die IB weitergeleitet worden, wechselt Ihr Antrag auf der Hauptseite in die Kategorie "Meine Anträge/Verträge (eingereicht)".

| Meine begonnenen Anträge / Bewerbungen                                                   |                                       | Meine offenen Aufgaben. 🗇 |
|------------------------------------------------------------------------------------------|---------------------------------------|---------------------------|
|                                                                                          |                                       |                           |
|                                                                                          |                                       |                           |
| +<br>NEUER ANTRAG                                                                        |                                       |                           |
|                                                                                          |                                       |                           |
|                                                                                          |                                       |                           |
| Meine Anträge/Verträge (eingereicht)                                                     |                                       |                           |
|                                                                                          |                                       |                           |
| Empowerment für Eltern                                                                   |                                       |                           |
| <ul> <li>Antragsnummer: W20241227252205</li> <li>Status: Dokumente in Prüfung</li> </ul> |                                       |                           |
|                                                                                          |                                       |                           |
| FOLGEARTION                                                                              | • • • • • • • • • • • • • • • • • • • |                           |
|                                                                                          |                                       |                           |
| ZUGRIFFERTEILEN                                                                          |                                       |                           |

Über "Neuer Antrag" können weitere Zuschussanträge eingereicht werden. Bei Folgeaktionen, können Sie zu diesem Zeitpunkt nur den "Antrag zurückziehen", dies erweitert sich nach Erhalt des Zuwendungsbescheides um die Punkte: "Änderungsantrag stellen", "Rechtsbehelfsverzicht einreichen" und "Auszahlungsantrag stellen". Über den Punkt "Überblick" können Sie weitere erforderliche Unterlagen/Dokumente hochladen. Werden Ihr Zuschussantrag über externe Berater bei der IB beantragt, können Sie dem externen Berater über den Punkt "Zugriff erteilen" die Möglichkeit zur Bearbeitung des Zuschussantrages einräumen.

# Nachrichtenportal

| <b>(</b> )      | Mein IB Kundenportal   |                       |                                                                                                   |                                                                                                    |         | ABMELDEN |
|-----------------|------------------------|-----------------------|---------------------------------------------------------------------------------------------------|----------------------------------------------------------------------------------------------------|---------|----------|
| Startseite      |                        |                       | HERZLIC                                                                                           | H WILLKOMMEN                                                                                        |         |          |
| Dokumente       |                        |                       | Beantragen Sie hier F<br>Investitionsbank Sac<br>Ihre Vorteile: jederzei<br>übereichtlich und tra | Förderungen und Finanzierungen der<br>hsen-Anhalt.<br>it verfügbar, digital und sicher,<br>nenarent |         |          |
| <b>b</b>        | Mein IB Kundenportal   |                       |                                                                                                   |                                                                                                    |         | ABMELDEN |
| G<br>Startseite | Meine Nachrichten 44 i | nsgesamt 37 ungelesen |                                                                                                   |                                                                                                    |         |          |
|                 | POSTEINGANG (44)       | POSTAUSGANG (0)       | ENTWÜRFE (O) PAPIERKORB (O)                                                                       |                                                                                                    |         |          |
| activitien (    | Betreff ↑1             |                       | Antragsnummer 1                                                                                   | Empfänger ↑↓                                                                                        | Datum 4 |          |

| Neue Nachricht verfassen            |                          |                  |
|-------------------------------------|--------------------------|------------------|
| Empfänger<br>IB Kundenservice       | Absender<br>Meister Eder | Antragsnummer    |
| Antragskontext *                    |                          | ~                |
| Betreff *                           |                          |                  |
| ₿ <i>І</i> <u>∪</u> \$≣≣≣           | E A Heading -            |                  |
| Die Nachricht darf nicht leer sein. |                          |                  |
|                                     |                          |                  |
|                                     |                          | ABBRECHEN SENDEN |

Zur genauen Zuordnung des Förderantrages ist es erforderlich, den Förderantrag auszuwählen. Nach Auswahl des Vorganges, wird Ihnen die Vorgangsnummer (W2025....) oben rechts angezeigt. Neue Dokumente müssen Sie erst unter Anhang im Portal hochladen.

| Dokumente auswählen |                       |                                         |                                      |                                |                       |  |  |
|---------------------|-----------------------|-----------------------------------------|--------------------------------------|--------------------------------|-----------------------|--|--|
|                     | Dokumententyp         | Bereitstellung von $\uparrow\downarrow$ | Dokumentenname $\uparrow \downarrow$ | Antrag 1                       | Hochgeladen am 🛝      |  |  |
|                     | Rechtsbehelfsverzicht | Kunde                                   | 2023_07_11_ANBest-Gk.pdf             | Rechtsbehelfsverzicht einreich | 11:14 Uhr, 27.12.2024 |  |  |
|                     | Stellungnahme der Ko  | Kunde                                   | 2023_07_11_ANBest_P.pdf              | Empowerment für Eltern         | 10:25 Uhr, 27.12.2024 |  |  |
|                     | Tätigkeitsbeschreibun | Kunde                                   | 2023_07_11_ANBest_P.pdf              | Empowerment für Eltern         | 10:25 Uhr, 27.12.2024 |  |  |
|                     | Erhebungsbogen wirts  | Kunde                                   | 2023_07_11_ANBest_P.pdf              | Empowerment für Eltern         | 10:25 Uhr, 27.12.2024 |  |  |
| Γ                   | Erklärung zur Datenve | Kunde                                   | 2023_07_11_ANBest_P.pdf              | Empowerment für Eltern         | 10:25 Uhr, 27.12.2024 |  |  |
|                     |                       |                                         | Anzahl der ä                         | Zeilen 5 ~ 1 - 5               | von 9 I< < > >I       |  |  |
|                     | DATEI HOCHLADEN       |                                         |                                      |                                | ABBRECHEN ANHANG      |  |  |